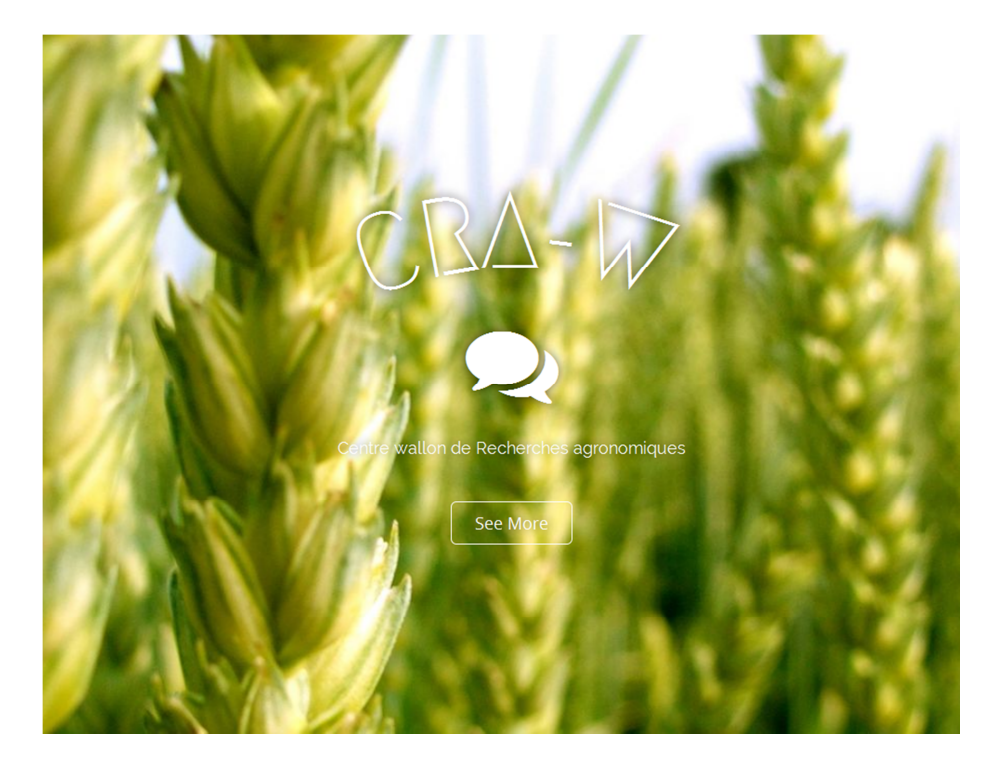

# Forum cellule STAT

### Comment accéder au forum de la cellule STAT ?

- 1. Aller sur le site <a href="http://www.cra.wallonie.be/wp/">http://www.cra.wallonie.be/wp/</a>
- 2. Cliquez sur le bouton « connexion » pour vous identifier <u>http://www.cra.wallonie.be/wp/wp-login.php</u> (vous devez absolument être connecté pour aller sur le forum)
- 3. Introduisez votre identifiant et votre mot de passe (le même que celui pour votre ordinateur) exemple p.nom et votre mot de passe

| cra-w                                       |  |
|---------------------------------------------|--|
| Identifiant<br>Mot de passe                 |  |
| Se souvenir de moi Se connecter             |  |
| Mot de passe oublié ?<br>← Retour sur CRA-W |  |

4. Vous arrivez sur votre tableau de bord, vous pouvez modifier votre profil si vous le souhaitez.

| (A A COTA O I         | 🗭 0 🕂 Criter             |                                               |                                              |                               | Salutatio | ns, Herve NOEL |
|-----------------------|--------------------------|-----------------------------------------------|----------------------------------------------|-------------------------------|-----------|----------------|
| 🏟 Tableau de bord     | Profil                   |                                               |                                              |                               |           | Aide *         |
| * Articles            | Options personnelles     |                                               |                                              |                               |           |                |
| 93 Médias             |                          |                                               |                                              |                               |           |                |
| # Pages               | Éditeur visuel           | Désactiver l'éditeur visuel pour écrire       |                                              |                               |           |                |
| Commentaires          | Coudewar de Historduce   |                                               | -                                            |                               |           |                |
| 🔅 Contact             | d'administration         | <ul> <li>Par defaut</li> </ul>                | <ul> <li>Lumineux</li> </ul>                 | <ul> <li>tvergreen</li> </ul> | O MIR     |                |
| Forums                |                          |                                               |                                              |                               |           |                |
| A Sujets              |                          | O Bieu                                        | <ul> <li>Cate</li> </ul>                     | © Ectoplasme                  | 0 Minut   | -              |
| Réponses              |                          |                                               |                                              |                               |           |                |
| & Accourace           |                          | © Ocean                                       | <ul> <li>Lever du solell</li> </ul>          |                               |           |                |
| ∯ Extensions (0)      |                          |                                               |                                              |                               |           |                |
| A Utilisateurs        | Raccourcis clavier       | Activer les raccourris clavier pour la mod    | lération de commentaires. Plus d'information | ns (en)                       |           |                |
| Tous les utilitateurs |                          |                                               |                                              |                               |           |                |
| Ajouter               | Barre d'outils           | I Afficher la barre d'outils lorsque vous vis | itez le site                                 |                               |           |                |
| Votre profil          |                          |                                               |                                              |                               |           |                |
| Capabrilles           | Nom                      |                                               |                                              |                               |           |                |
| J Outils              | Identifiant              | hungel                                        | Les identifiants ne peuvent être modifiés.   |                               |           |                |
| E Réglages            |                          |                                               |                                              |                               |           |                |
| Media Settings        | Prénom                   | Herve                                         |                                              |                               |           |                |
| Réduire le menu       | Nom                      | NOR                                           |                                              |                               |           |                |
|                       | - North                  | 1044                                          |                                              |                               |           |                |
|                       | Pseudonyme (obligatoire) | h.noel                                        |                                              |                               |           |                |
|                       |                          |                                               |                                              |                               |           |                |

- 5. Cliquez sur le mot CRA-W pour retourner sur la partie publique du site.
- 6. Cliquez sur le lien de votre choix dans menu (situé en haut du site)

## Description de la page FORUM

#### A gauche

• Le forum Cellule STAT avec ses rubriques « analyses multivariées, traitements statistiques, etc.) et des sujets

| Privé : Privé : Cellule stat                                        |                 |                 |                                    | Search Forums                                                                            |
|---------------------------------------------------------------------|-----------------|-----------------|------------------------------------|------------------------------------------------------------------------------------------|
| Accueil > forum > Prive : Cellule stat                              |                 |                 | Se desabonner                      | Search                                                                                   |
| Ce forum contient 3 sujets et 9 réponses, et a été mis à jour par 🔼 | viiviane PLANCH | ON II y a 4 heu | res, 39 minutes.                   |                                                                                          |
| Forum                                                               | Sujets          | Articles        | Fraîcheur                          | ⊠<br>Cellule stats                                                                       |
| Analyses multivariées                                               | 3               | 12              | Il y a 45 minutes Viviane PLANCHON | Incertitude<br>Welcome                                                                   |
| Divers                                                              | 0               | 0               | Aucun Sujet                        |                                                                                          |
| Plans expérimentaux-d'expérience                                    | 0               | 0               | Aucun Sujet                        | Welcome                                                                                  |
| Traitements statistiques                                            | 0               | 0               | Aucun Sujet                        | ll y a 45 minutes<br>• Welcome                                                           |
| Utilisation de logiciels-programmation                              | 0               | 0               | Aucun Sujet                        | Il y a 46 minutes<br>• Conditions d'application des ACP i<br>Il y a 4 bours 44 minutes   |
| Validation de méthodes                                              | 0               | 0               | Aucun Sujet                        | <ul> <li>Incertitude</li> <li>Incertitude</li> <li>Il y a 1 heure, 21 minutes</li> </ul> |
|                                                                     |                 |                 |                                    | Conditions d'application des ACP ?     Il y a 3 heures, 6 minutes                        |
| Aucun sujet n'a été trouvé ici!                                     |                 |                 |                                    |                                                                                          |
|                                                                     |                 |                 |                                    | Forum Statistics                                                                         |
| Créer un nouveau sujet dans "Privé : C                              | Cellule sta     | at"             |                                    | Utilisateurs enregistrés                                                                 |

- Cliquez sur la rubrique ou le sujet pour lire ou poster une question
- En bas de cette zone, se trouve un formulaire pour poster votre sujet avec un titre, un contenu, un tag (=mot clefs de la thématique liée à la question postée)
- Vous pouvez également cocher une case pour suivre la conversation par email.
- Un document peut être attaché si nécessaire.
- Cliquez sur envoyer après avoir rempli les champs du formulaire

| Creer un nouveau sujet dans "Traitements statistiques"         Votre compte a la possibilité de poster sans restriction du contenu HTML.         Titre du sujet (Longueur maximale: 80):         b       / link b-quote del mg ul ol li code fermer les balises | Welcome<br>Recent Replies<br>• Welcome<br>Il y a 45 minutes<br>• Welcome<br>Il y a 47 minutes<br>• Conditions d'application des ACP ?<br>Il y a 1 heure, 12 minutes<br>• Incertitude<br>Il y a 1 heure, 22 minutes<br>• Conditions d'application des ACP ?<br>Il y a 3 heures, 6 minutes<br>Forum Statistics |
|----------------------------------------------------------------------------------------------------|----------------------------------------------------------------------------------------------------|
| Votre compte a la possibilité de poster sans restriction du contenu HTML.         Tirre du sujet (Longueur maximale: 80):                                                                                                    | Recent Replies<br>• Welcome<br>Il y a 45 minutes<br>• Welcome<br>Il y a 47 minutes<br>• Conditions d'application des ACP ?<br>Il y a 1 heure, 12 minutes<br>• Incertitude<br>Il y a 1 heure, 22 minutes<br>• Conditions d'application des ACP ?<br>Il y a 3 heures, 6 minutes<br>Forum Statistics            |
|                                                                                                    | Il y a 3 heures, 6 minutes<br>Forum Statistics                                                                                                    |
|                                                                                                    | Utilisateurs enregistrés<br>6<br>Forume                                                                                                    |
| ***                                                                                                    | 6                                                                                                    |
| Tags du Sujet:                                                                                                    | Sujets<br>3                                                                                                    |
|                                                                                                    | Réponses                                                                                                    |
| Type du Sujet:                                                                                                    | 9                                                                                                    |
| Normal 🔻                                                                                                    | Tags du Sujet                                                                                                    |
| Topic Status:                                                                                                    | 2                                                                                                    |
| Open 💌                                                                                                    | Tags de Sujet vide                                                                                                    |
| 🔲 Me prévenir des réponses par e-mail                                                                                                    |                                                                                                    |

## A droite :

 Vous disposez d'un flux RSS pour suivre les sujets du forum (cliquez sur l'icône orange et ajouter le fil à votre navigateur (de préférence avec firefox) ou directement dans votre logiciel de messagerie outlook par exemple)

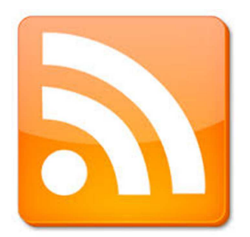

- Une liste des 5 dernières réponses du forum
- Des statistiques du forum